## INDICE DE CONTENIDO

| INTRODUCCIÓN                     | 2 |
|----------------------------------|---|
| 1ª PARTE: INTERFAZ DE USUARIO    | 3 |
| Estructura básica de página      |   |
| Controles para registro de datos | 4 |
| Botones                          | 4 |
| de navegación                    |   |
| de operación                     |   |
| Mensajes                         | 7 |

# 2<sup>a</sup> PARTE: PRESENTAR TU DECLARACION DE SITUACION PATRIMONIAL 8

| Paso 1: Creación y activación de cuenta de usuario          | 8  |
|-------------------------------------------------------------|----|
| Paso 2: Registrar los datos que constituirán tu declaración |    |
| patrimonial                                                 | 11 |
| Paso 3: Cerrar declaración                                  | 21 |

### INTRODUCCIÓN

La siguiente guía es para ayudarte a usar la aplicación Web *DeclaraWeb*, la cual; ha sido desarrollada para hacerte sencillo presentar tu declaración de situación patrimonial; obligación que como servidor público debes cumplir.

Declaraweb cuenta con las 5 modalidades de declaración siguientes:

- anual,
- inicial,
- conclusión,
- inicial/conclusión y,
- conclusión/inicial

y, ha sido diseñada con base en los formatos impresos definidos por la Contraloría General de la Asamblea Legislativa del Distrito Federal. Por lo cual, si ya has presentado anteriormente alguno de los tipos de declaración mencionados, seguramente te será familiar el registro por *Declaraweb*.

Debes saber que al usar *Declaraweb* tienes las siguientes ventajas.

- Persistencia de datos.- tus datos permanecen guardados una vez que los has registrado y servirán para facilitar la presentación de tus posteriores declaraciones.
- Multisesión.- podrás registrar los datos de tu declaración en diferentes sesiones de trabajo, sin perder lo ya registrado.
- Acceso permanente.- las 24 horas los 365 días del año desde cualquier lugar, solo requieres una computadora y una conexión a Internet.
- Sello de control.- generado desde la aplicación para la seguridad de tus datos. Lo cual le dará validez a tu declaración y la hace única, no puede haber 2 sellos iguales.
- Facilidad para modificar y corregir. Mientras no hayas presentado (léase "cerrado") tu declaración la podrás editar cuantas veces quieras y en las partes que lo requieras.

Para facilitar su comprensión y uso, esta guía se ha dividido en 2 partes. La primera, describe la interfaz de la aplicación formada por páginas de interacción con el usuario, los botones de operación y navegación que desde las mismas puede utilizar y, el tipo de los mensajes que recibirá durante el registro de datos.

Y la segunda; que explica en 3 sencillos pasos las actividades a seguir para presentar tu declaración desde *Declaraweb*.

#### **1ª PARTE: INTERFAZ DE USUARIO**

La interfaz de una aplicación Web es un conjunto de páginas de Internet, cada una formada por uno o más de los siguientes elementos:

- controles para el registro de datos,
- botones para navegar en la aplicación,
- botones para realizar operaciones especificas y,
- mensajes de la aplicación en respuesta a las acciones del usuario.

### Estructura básica de página

Las páginas de *Declaraweb* tienen los 4 elementos mencionados organizados en la siguiente estructura básica.

| área de titulo de p  | antalla             |                         | encabezado     |
|----------------------|---------------------|-------------------------|----------------|
|                      |                     |                         |                |
|                      |                     |                         |                |
|                      | área de controles p | ara registro de datos   |                |
|                      | and de controles p  |                         |                |
|                      |                     |                         |                |
|                      |                     |                         |                |
|                      | área                | de botones de operación | n o navegación |
|                      |                     |                         |                |
| ensajes del Sistema: | área de mensajes    |                         |                |
| ensajes del Sistema: | área de mensajes    |                         | ۲              |

La imagen en si misma explica la disposición de sus elementos, los cuales se describen a continuación.

#### Controles para registro de datos

Son los elementos de la página que sirven para registrar datos; por ejemplo: escribiendo texto o seleccionando una opción de una lista. Los siguientes son ejemplo de dichos controles:

| EJEMPLO DE CONTROL               |   | USO                                    |
|----------------------------------|---|----------------------------------------|
| Fecha de nacimiento              |   | Escribir texto                         |
| Entidad: Distrito Federal        | • | Seleccionar de una lista de opciones   |
| 15/09/2009                       |   | Seleccionar una fecha de un calendario |
| Estado civil: 💿 Soltero 🔘 Casado |   | Seleccionar opción                     |

Un control que merece especial atención es la "rejilla de datos", la cual es una lista que contiene una fila de encabezado inicial y un registro de datos por fila subsecuente, donde cada dato se corresponde con una columna (como celdas en excel). Un ejemplo de este es el siguiente:

#### rejilla de datos

| Modificar                                                                                                    | Eliminar | <u>Tipo de Gasto</u> | <u>Titular</u>             | Monto   |
|----------------------------------------------------------------------------------------------------|----------|----------------------|----------------------------|---------|
| ø                                                                                                    |          | Vestido, Calzado 📼   | Declarante y Cónyuge 🚽     | 150,000 |
| al a construction of the construction of the c |          | Vestido, Calzado 🔍   | Cónyuge y/o Dependientes 💌 | 56,000  |
| Þ                                                                                                    |          | Médicos 👻            | Declarante 👻               | 5,500   |
| a de la constante de la constante de la consta |          | Diversión 👻          | Cónyuge y/o Dependientes 💌 | 2,800   |
| Þ                                                                                                    |          | Médicos 👻            | Declarante 👻               | 12,000  |
| 12                                                                                                    |          |                      |                            |         |

Este control se utiliza en las páginas que permiten uno o más registros, cada uno de los cuales al guardarse se agrega a la rejilla y puede ser manipulado desde la misma con las siguientes acciones

| ACCION      | UTILIDAD                                     |
|-------------|----------------------------------------------|
| 🥒 editar    | entrar a editar el registro                  |
| eliminar    | eliminar el registro                         |
| 🗹 confirmar | confirmar los cambios realizados al registro |
| 📉 deshacer  | deshacer los cambios realizados al registro  |

#### Botones

Los botones que encontrarás en las páginas son de los siguientes 2 tipos:

*De navegación.-* son aquellos que al "presionarlos" te llevan a otra pagina.

Los botones de navegación en Declaraweb son los siguientes:

| Botón                               | Para navegar hacia:                                                                                                    |
|-------------------------------------|----------------------------------------------------------------------------------------------------|
| Menú Principal                      | Menú principal de la declaración en curso                                                                                                    |
| Regresar                            | Declaraciones del usuario que ya<br>fueron presentadas y las que están en<br>curso. También es posible desde aquí<br>cambiar la clave de acceso del usuario<br>y ver esta guía. |
| Cerrar Declaración                  | Inicio del cierre de su declaración en<br>curso y solicitud de observaciones y<br>aclaraciones respecto de la misma<br>antes de su cierre definitivo.                           |
| Continuar cierre declaración        | Continuación del cierre de su<br>declaración en curso y solicitud de<br>confirmación para hacer o no pública<br>ésta una vez cerrada.                                           |
|                                     | versión para imprimir de su<br>declaración (cuando se "presiona" desde<br>el acuse de recibo).                                                                                  |
| Previsualizar (Declaración ó Acuse) | versión para imprimir de su acuse de recibo (cuando se "presiona" desde la declaración).                                                                                        |
|                                     | Control de acceso a la aplicación<br>Declaraweb.                                                                                                    |
| Salir del Sistema                   |                                                                                                    |

*De operación.-* son aquellos que al "presionarlos" realizan una operación específica, generalmente relacionada con el registro y modificación de datos hacia la base de datos.

Los botones de operación en *Declaraweb* son los siguientes:

| Botón               | Operación                                        |
|---------------------|--------------------------------------------------|
| 1 Datos Personales  | Capturar declaración:<br><b>datos personales</b> |
| 2 Datos del Encargo | Capturar declaración:<br>datos del encargo       |

| 3 Ingresos                                                                  | Capturar declaración:<br><b>ingresos</b>                                                                                                    |
|-----------------------------------------------------------------------------|----------------------------------------------------------------------------------------------------|
| 4.1 Bienes Inmuebles                                                        | Capturar declaración: <b>bienes inmuebles</b>                                                                                                    |
| 4.2 Bienes Muebles                                                          | Capturar declaración: <b>bienes muebles</b>                                                                                                    |
| 5 Inversiones, Cuentas Bancarias                                            | Capturar declaración:<br><b>inversiones</b>                                                                                                    |
| 6 Grávamenes, Adeudos y Demás Erogaciones                                   | Capturar declaración:<br><b>gravámenes</b>                                                                                                    |
| 7 Gasto Corriente                                                           | Capturar declaración:<br>gastos corrientes                                                                                                    |
| 8 Datos del Cónyuge y/o Dependientes Económicos                             | <i>Capturar declaración:</i><br><i>dependientes</i><br><i>económicos</i>                                                                                      |
| 9 Enviar Declaración de Impuestos (I.S.R.)<br>y/o Constancia de Retenciones | Capturar declaración:<br>agregar constancias<br>de ISR y retenciones                                                                                          |
| Guardar                                                                     | <i>Guardar datos<br/>capturados</i>                                                                                                    |
| Guía del Usuario                                                            | <i>Presentar ésta guía de<br/>usuario</i>                                                                                                    |
| Enviar ISR y Constancia                                                     | Agregar constancias de<br>ISR y retenciones<br>(misma función que el botón<br>de 3 renglones arriba)                                                          |
| ii CIERRE DEFINITIVO !!                                                     | Cerrar definitivamente<br>la declaración en curso<br>(una vez cerrada su<br>declaración se dará por<br>presentada, razón por la<br>cual ya no podrá editarla) |
| Version pública                                                             | Generar la versión<br>pública de su<br>declaración.                                                                                                    |

|          | <i>Imprimir el documento<br/>activo.</i> |
|----------|------------------------------------------|
| Imprimir |                                          |

Nota: Los botones indicados con los números del 1 al 9, corresponden al menú de declaración y se presentan en el área de pantalla para controles de registro de datos y no en la correspondiente a la mayoría de los botones.

#### Mensajes

El área de mensajes sirve para informar al usuario el resultado de las operaciones que realice o deje de realizar en el sistema. Por ejemplo, cuando intenta guardar y le faltan datos, se le presentaran mensajes como los siguientes:

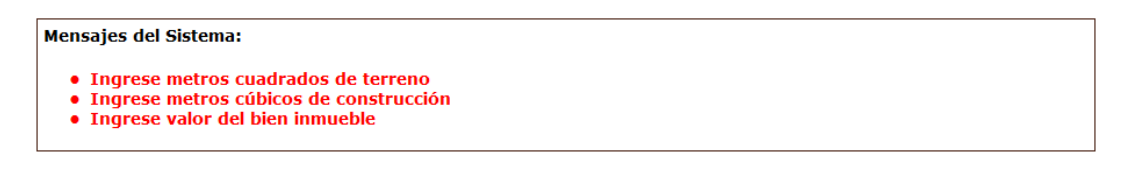

Adicionalmente, el sistema le enviará mensajes de validación ó de éxito al guardar los datos capturados, según sea el caso. Tal como se muestra en las siguientes imágenes:

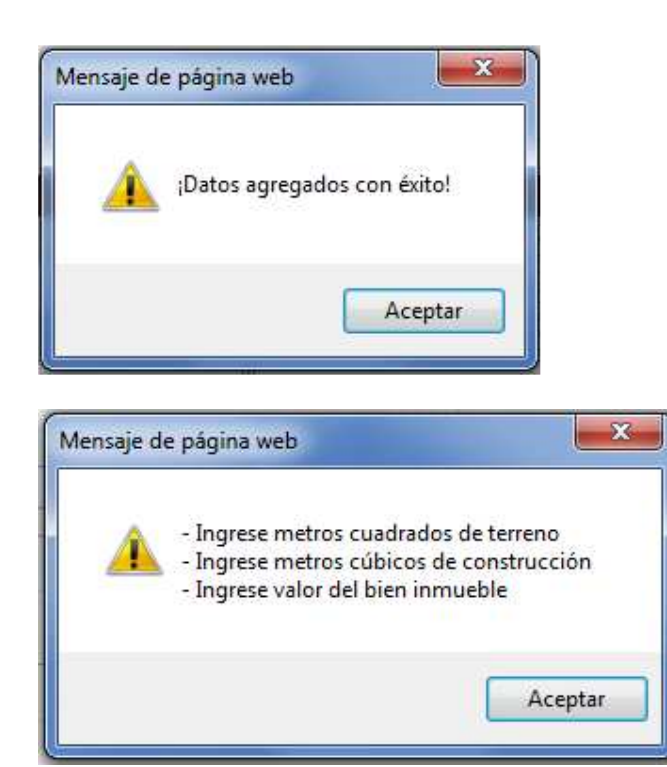

Lo explicado hasta ahora acerca de la Interfaz de *Declaraweb*, te facilitará seguir los pasos que se describen a continuación para el registro de tu declaración patrimonial.

### 2<sup>a</sup> PARTE: PRESENTAR TU DECLARACION DE SITUACION PATRIMONIAL

Antes de continuar, debes recordar que *Declaraweb* es una aplicación Web, lo que implica que podrás llegar a ella tecleando en la barra de dirección de *Internet Explorer* la siguiente dirección electrónica:

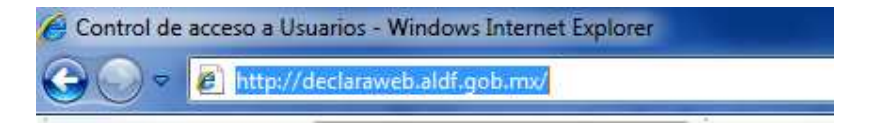

o haciendo "click" en la siguiente imagen:

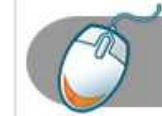

Servidor Público de la ALDF y CMH, Presenta a Tiempo tu Declaración Patrimonial del 1 al 31 de Mayo de 2011

ACCESO EN LÍNEA

La cual encontrarás en la página de Internet de la Asamblea Legislativa del Distrito Federal (<u>www.asambleadf.gob.mx</u>)

Bien, una vez que te encuentres frente a la página de control de acceso a *DeclaraWeb*, deberás seguir los pasos que se describen enseguida para concluir con éxito tu declaración patrimonial

#### Paso 1: Creación y activación de cuenta de usuario

Para tener acceso a *Declaraweb* y presentar tu declaración, es requisito que te identifiques ante el sistema con una cuenta de usuario.

Para obtener tu cuenta deberás registrarte como usuario haciendo "click" en la liga <u>Regístrese Aquí</u>, que se encuentra en la página de acceso a *Declaraweb*.

Si tienes alguna duda, también podrás consultar esta guía desde dicha página.

| CONTRALORÍA GENERAL<br>Asamblea Legislativa del Distrito Federal        | ECLARA                           | WEB |
|-------------------------------------------------------------------------|----------------------------------|-----|
| Usuario                                                                 |                                  |     |
| Clave                                                                   |                                  |     |
| Número de empleado                                                      |                                  |     |
|                                                                         | Entrar                           |     |
| ¿Aún no esta re                                                         | gistrado? <u>Registrese Aquí</u> |     |
| Gu                                                                      | i <mark>a del usuario</mark>     |     |
| Declaraweb Versión 1.0<br>Soporte técnico: declaraweb@asambleadf.gob.mx |                                  |     |

Se te presentará la siguiente forma de registro, donde deberás capturar los datos para la creación de tu cuenta de usuario

| Registro | de u | Isuario |
|----------|------|---------|
|----------|------|---------|

| Nombre (s)             |            |                          |                                        |
|------------------------|------------|--------------------------|----------------------------------------|
| Apellido paterno       |            |                          |                                        |
| Apellido materno       |            |                          |                                        |
| Fecha de nacimiento    |            |                          |                                        |
| RFC                    |            |                          |                                        |
| CURD                   |            |                          |                                        |
| CORP                   |            |                          |                                        |
| Sexo                   | C Femenino | 🖉 Masculino              |                                        |
| Número de empleado     |            |                          |                                        |
| Nombre de usuario      |            |                          |                                        |
| Contraseña             |            |                          |                                        |
| Confirme Contraseña    |            |                          |                                        |
|                        |            |                          |                                        |
| Correo                 |            |                          |                                        |
|                        |            | Teclee AQUÍ los caracter | es que se presentan abajo (MAYUSCULAS) |
| código de verificación |            | 2                        |                                        |
|                        | MKFD[J     | .* t                     |                                        |
| 1                      | St         | ¥                        |                                        |

Nota importante: la aplicación distingue entre letras mayúsculas y minúsculas, por lo cual deberás teclear el código de verificación como se te presenta. Toma en cuenta también la forma en que capturas los datos para tu cuenta (mayúsculas y/o minúsculas), ya que deberás teclearlos igual al accesar posteriormente a la aplicación.

Una vez que guardes tus datos y si tu registro es correcto, se te presentará el siguiente mensaje en el área de mensajes indicándote que tu cuenta queda registrada como **INACTIVA**.

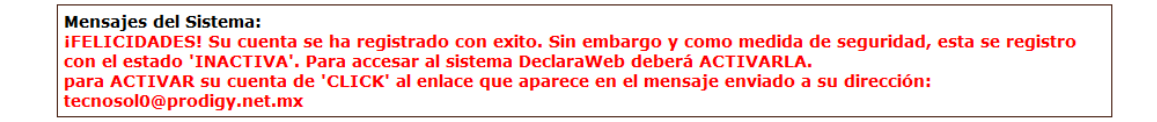

Para activar tu cuenta debes dar "click" al *enlace de activación* que se encuentra en un *mensaje de confirmación de registro* que se envió a tu de correo electrónico que proporcionaste en tu registro.

El siguiente es un mensaje de ejemplo; en el mismo se puede apreciar casi al final el *enlace de activación* (color azul y subrayado). Así como, los datos de usuario, clave y número de empleado con los cuales fue registrada tu cuenta y que usarás para accesar a *Declaraweb*.

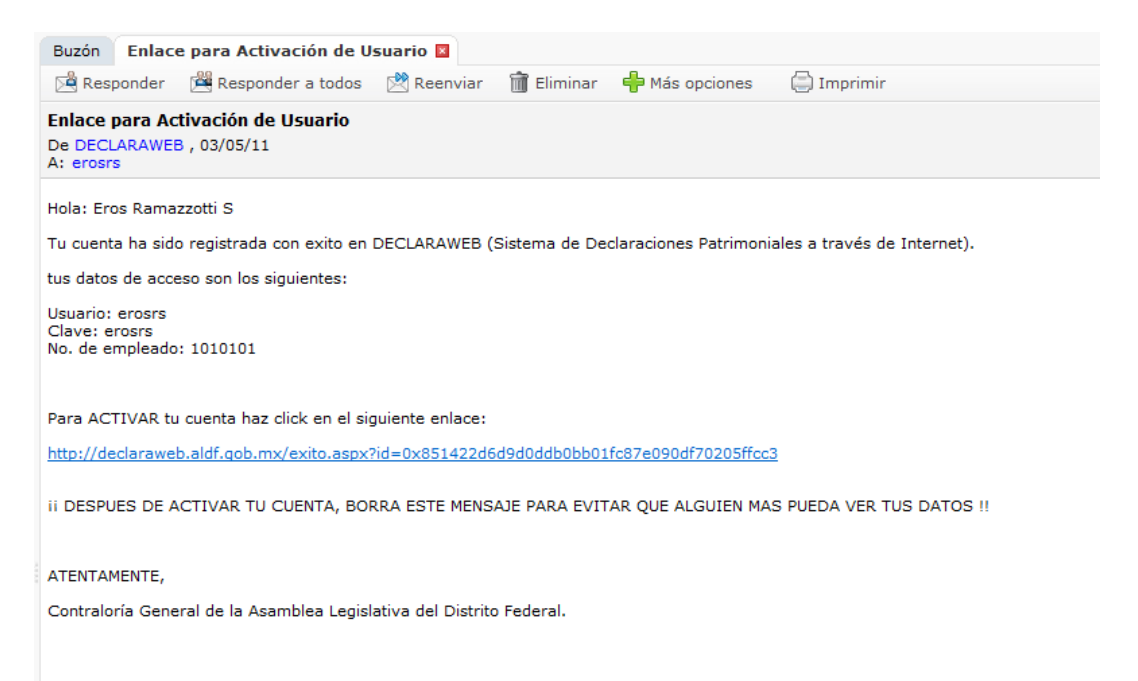

Un momento después de hacer "click" al *enlace de activación*, se te presentará la siguiente página, indicándote que la activación de tu cuenta tuvo éxito. Desde Aquí, podrás ir a la pantalla de inicio de sesión en *Declaraweb*.

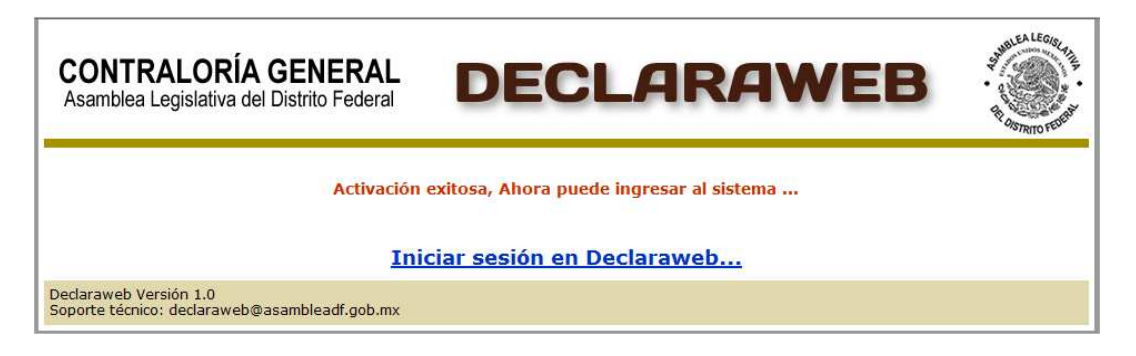

### Paso 2: Registrar los datos que constituirán tu declaración patrimonial

Para registrar una declaración patrimonial en *Declaraweb*, debes iniciar sesión en la misma usando los datos de tu cuenta de usuario que creaste en el **Paso 1**, esto es: usuario, clave y número de empleado. La siguiente es la pantalla de inicio de sesión

| CONTRALORÍA GENERAL<br>Asamblea Legislativa del Distrito Federal        | ECLARAWEB                                                                        | H OSTRIO FEMALE |
|-------------------------------------------------------------------------|----------------------------------------------------------------------------------|-----------------|
| Usuario<br>Clave                                                        |                                                                                  |                 |
| Numero de empleado                                                      | Entrar                                                                           |                 |
| čAún no esta re<br><mark>Gu</mark>                                      | e <mark>gistrado?</mark> <u>Registrese Aquí</u><br>Ií <mark>a del usuario</mark> |                 |
| Declaraweb Versión 1.0<br>Soporte técnico: declaraweb@asambleadf.gob.mx |                                                                                  |                 |

La pantalla de inicio de Declaraweb, tiene 2 formas de presentación:

• cuando NO tienes una declaración en curso se presenta como sigue para que elijas el tipo de declaración que quieres realizar

| CONTRALORÍA GE<br>Asamblea Legislativa del Dist                               | NERAL DI                          | ECLA               | RAWEB                  | A CONTRIDUCTOR |
|-------------------------------------------------------------------------------|-----------------------------------|--------------------|------------------------|----------------|
| Sistema                                                                       | de Declaracione                   | s Patrimonia       | les a través de Interr | net            |
| Bienvenid@: USU                                                               | JARIO1 USUARIO1 US                | SUARIO1            |                        |                |
| Cambiar clave de a<br>Guía del usuario<br>Presentar Declarac<br>© Anual © Ini | cceso<br>ión<br>cial © Conclusión | Inicial/Conclusión | Conclusión/Inicial     |                |
| Тіро                                                                          | Fecha / Hora                      | Extemporanea       | Imprimir               |                |
| inicial_conclusion                                                            | 29/04/2011 01:41:21 p.m.          |                    |                        |                |
| conclusion_inicial                                                            | 28/04/2011 10:48:29 a.m.          |                    |                        |                |
| conclusion                                                                    | 25/04/2011 03:16:22 p.m.          |                    |                        |                |
| Salir                                                                         |                                   |                    |                        |                |

 cuando tienes una declaración en curso se presenta como sigue para que registres los datos de tu declaración (<u>Agregar datos</u>), o la cierres para darla por "presentada" (<u>Cerrar declaracion</u>).

| CONTRALORÍA GI<br>Asamblea Legislativa del Dis             | ENERAL<br>trito Federal                                     | ECLA         | RA       | WEB | R ASTROCEDE |  |  |
|------------------------------------------------------------|-------------------------------------------------------------|--------------|----------|-----|-------------|--|--|
| Sistema                                                    | Sistema de Declaraciones Patrimoniales a través de Internet |              |          |     |             |  |  |
| Bienvenid@: US                                             | UARIO1 USUARIO1 US                                          | UARI01       |          |     |             |  |  |
| <u>Cambiar clave de</u><br><u>Guía del usuario</u>         | acceso                                                      |              |          |     |             |  |  |
| Declaración en co                                          | Declaración en curso                                        |              |          |     |             |  |  |
| Declaraciones Pr                                           | esentadas                                                   |              |          |     |             |  |  |
| Тіро                                                       | Fecha / Hora                                                | Extemporanea | Imprimir |     |             |  |  |
| inicial_conclusion                                         | 29/04/2011 01:41:21 p.m.                                    |              |          |     |             |  |  |
| conclusion_inicial                                         | 28/04/2011 10:48:29 a.m.                                    |              |          |     |             |  |  |
| conclusion                                                 | 25/04/2011 03:16:22 p.m.                                    |              |          |     |             |  |  |
| Salir                                                      |                                                             |              |          |     |             |  |  |
| Declaraweb Versión 1.0<br>Sonorte técnico: declaraweb@asan | bleadf oob my                                               |              |          |     |             |  |  |

Como habrás observado en las dos formas, en la parte de abajo se presenta una lista con declaraciones. Estas son las declaraciones anteriores que fueron presentadas usando *Declaraweb*. Si no tienes declaraciones anteriores no se desplegará.

Desde esta página también podrás cambiar tu clave de usuario o accesar a esta guía.

Al hacer "click" sobre el botón Agregar datos se presentará la página del menú principal, con los botones para capturar los distintos rubros de datos que integraran tu declaración (ver a continuación).

| CONTRALORÍA GENERAL<br>Asamblea Legislativa del Distrito Federal     |                                                                           |  |  |
|----------------------------------------------------------------------|---------------------------------------------------------------------------|--|--|
| Bienvenid@, USUARIO1 USUARIO1 USUARIO1                               |                                                                           |  |  |
| 1 Datos Personales                                                   | <b>5</b> Inversiones, Cuentas Bancarias                                   |  |  |
| 2 Datos del Encargo                                                  | 6 Grávamenes, Adeudos y Demás Erogaciones                                 |  |  |
| 3 Ingresos                                                           | Gasto Corriente                                                           |  |  |
| Bienes Objetos de esta Declaración                                   | 8 Datos del Cónyuge y/o Dependientes Económicos                           |  |  |
| <ul> <li>4.1 Bienes Inmuebles</li> <li>4.2 Bienes Muebles</li> </ul> | Enviar Declaración de Impuestos (I.S.R.)<br>y/o Constancia de Retenciones |  |  |
| Regresar Guía del Usuario                                            | Cerrar Declaración Salir del Sistema                                      |  |  |
| Soporte técnico: declaraweb@asambleadf.gob.mx                        |                                                                           |  |  |

Las siguientes imágenes constituyen los formatos que se te presentaran para registrar los distintos rubros de información. Cada uno presenta en la parte de abajo, las particularidades a considerar para su uso.

Cabe señalar que la numeración de los mismos es únicamente con fines de identificación y no constituyen el orden de captura de los datos.

| Estado ci              | il: 🖲 Soltero 🔘 Casado                                                                                              |  |  |
|------------------------|----------------------------------------------------------------------------------------------------|--|--|
| Lugar de nacimien      | 0:                                                                                                    |  |  |
| Pa                     | s: MEXICO                                                                                                    |  |  |
| Nacionalida            | d:                                                                                                    |  |  |
|                        | Especifique datos de domicilio                                                                                      |  |  |
|                        |                                                                                                    |  |  |
| Direccio               | n:                                                                                                    |  |  |
| Código post            | al:                                                                                                    |  |  |
| Delegación ó Municip   | o: Seleccione Colonia: Seleccione                                                                                   |  |  |
| Especifique otro       | S:                                                                                                    |  |  |
| Entida                 | d: Distrito Federal                                                                                                 |  |  |
| Teléfono de contac     | 0:                                                                                                    |  |  |
| Teléfono de contacto   | 2.                                                                                                    |  |  |
| Telefono de contacto   | <u> </u>                                                                                                    |  |  |
|                        | Particularidades del formato: Datos personales                                                                      |  |  |
| País                   | Predefinido como MEXICO                                                                                             |  |  |
| Delegación o municipio | Al seleccionar una opción se filtra la lista de Colonia para presentar las<br>propias de la delegación seleccionada |  |  |

|         | propias de la delegación selección |
|---------|------------------------------------|
| Entidad | Predefinida como Distrito Federal  |
|         |                                    |

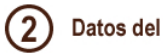

## Datos del Encargo

Encargo actual

| Descripción:<br>Fecha Inicio:<br>Dependencia:          | Contaduría Mayor de Hacienda O Asamblea Legislativa del D.F. O           |
|--------------------------------------------------------|--------------------------------------------------------------------------|
| Area de Adscripción:                                   | Oficialia Mayor                                                          |
| Ubicación:                                             | Edificio Zócalo                                                          |
| Especifique Domicilio:<br>(para módulo de<br>atención) |                                                                          |
| Tel. Oficina:<br>¿Contratado x<br>Honorarios?          | Sí 💿 No 💿                                                                |
| Part                                                   | ticularidades del formato: Datos del Encargo                             |
| echa Inicio                                            | Puede teclearla directamente o seleccionarla del control calendario      |
| specifique Domicilio                                   | Se activará para que lo especifique en caso de que el usuario seleccione |

Módulo de atención en la lista Ubicación

| A reciminer actori antica neca del<br>Jeclarante por el encargo:<br>De dos recibos de pago quincenales sume lo líquido<br>ue le depositan en la cuenta o que le pagan en<br>heque) | \$                |                             |                         |
|----------------------------------------------------------------------------------------------------|-------------------|-----------------------------|-------------------------|
| 01                                                                                                    | ros ingresos anua | ales netos del declarante   |                         |
| 3.1 Por actividad industrial y/o comercial.                                                                                                    |                   | Especifique nombre o razó   | n social y tipo de nego |
|                                                                                                    | \$                |                             | *                       |
|                                                                                                    |                   |                             |                         |
| 3.2 Por servicios profesionales,<br>participación en conseios.consultorías v/o                                                                                                    | ¢                 | Especifique el tipo de serv | icio y el contratante   |
| isesorías.                                                                                                    | \$                |                             | -                       |
| 2 . Por venta de bienes muebles                                                                                                    |                   | Fanacifava al tina da van   |                         |
| nmuebles y otros.                                                                                                    | \$                | Especifique el tipo de ven  |                         |
|                                                                                                    |                   |                             | -                       |
| 3.4 Por actividad financiera.                                                                                                    |                   | Especifique institución v t | ipo de inversión        |
| Institución y rendimientos netos de contratos<br>pancarios o de valores)                                                                                                    | \$                |                             | A                       |
|                                                                                                    |                   |                             | -                       |
| 3.5 Otros                                                                                                    |                   | Especifique                 |                         |
| Arrendamientos, regalias, sorteos, concursos,<br>Ionaciones, etc.)                                                                                                    | \$                |                             | <u>^</u>                |
|                                                                                                    |                   |                             | *                       |
| 8 Total de otros ingresos anuales netos<br>lel declarante.                                                                                                    | \$                | 0                           |                         |
| suma B1 a B5)                                                                                                    |                   |                             |                         |
| C Total ingreso anual neto del                                                                                                    | \$                | 0                           |                         |
| suma A y B)                                                                                                    |                   |                             |                         |
| ) Ingreso anual neto del conyúge y/o                                                                                                    |                   | Especifique                 |                         |
| lependientes economicos.                                                                                                    | \$                |                             | *                       |

|                    | Particularidades del formato: Ingresos                                                                                                    |
|--------------------|----------------------------------------------------------------------------------------------------|
| Campos en amarillo | Son campos de resultado, por lo cual son solo informativos y no los puede editar. B representa la suma de B1+B2+B3+B4+B5; C la suma de A+B y E la suma de C+D |
| Campo de Cantidad  | Si deja algún campo de cantidad sin capturar, se considerará como cero en su valor.                                                                           |

(4.1) Bienes Inmuebles

|                                                                      |                                                                                                    |                                                                                                    | NO APLICABLE                   |  |  |  |
|----------------------------------------------------------------------|----------------------------------------------------------------------------------------------------|----------------------------------------------------------------------------------------------------|--------------------------------|--|--|--|
| Tipo de<br>operación:                                                | Seleccione                                                                                                    |                                                                                                    |                                |  |  |  |
| Especifique<br>Otro:                                                 |                                                                                                    |                                                                                                    |                                |  |  |  |
| Tipo de bien:<br>Especifique                                         | Seleccione                                                                                                    | •                                                                                                    |                                |  |  |  |
| Otro:                                                                |                                                                                                    |                                                                                                    |                                |  |  |  |
| Ubicación del<br>inmueble:<br>(calle,<br>número ext.,<br>número int) |                                                                                                    |                                                                                                    | С.Р.                           |  |  |  |
| Delegación ó<br>Municipio:                                           | Seleccione                                                                                                    | Colonia: Seleccione                                                                                                    | •                              |  |  |  |
| Especifique<br>otros:                                                |                                                                                                    |                                                                                                    |                                |  |  |  |
| Estado:                                                              | Distrito Federal                                                                                                    |                                                                                                    |                                |  |  |  |
| Superficie:                                                          | Terreno (mts2)                                                                                                    | Construcción (mts2):                                                                                                    |                                |  |  |  |
| Forma de<br>adquisición:                                             | Seleccione                                                                                                    | •                                                                                                    |                                |  |  |  |
| Valor de la<br>operación:                                            | \$                                                                                                    |                                                                                                    |                                |  |  |  |
| Titular del<br>bien:                                                 | Seleccione                                                                                                    |                                                                                                    |                                |  |  |  |
| Fecha de<br>operación:                                               |                                                                                                    | 15                                                                                                    |                                |  |  |  |
|                                                                      | Devid                                                                                                    |                                                                                                    |                                |  |  |  |
|                                                                      | Par                                                                                                    | Iculariudues del lorinato: Dienes Ininuedie                                                                                                    | 15<br>In an au tatalidad na aa |  |  |  |
| ) APLICABLE                                                          |                                                                                                    | aplica al caso del usuario. Cuando la seleccionas el formato de captura se<br>desartiva impidiendo la edición                                    |                                |  |  |  |
| elegación o m                                                        | ción o municipio Al seleccionar una opción se filtra la lista de Colonia para presentar las<br>propias de la delegación seleccionada |                                                                                                    |                                |  |  |  |
| tado                                                                 |                                                                                                    | Predefinido como Distrito Federal                                                                                                    |                                |  |  |  |
| cha de opera                                                         | ción                                                                                                    | Puede teclearla directamente o seleccionarla del control calendario                                                                              |                                |  |  |  |
| tas desplega                                                         | bles                                                                                                    | Al seleccionar la opción Otro en alguna lista desplegable, deberá<br>especificarlo en el cuadro de texto que se encuentra debaio de la lista.    |                                |  |  |  |
| jilla de datos                                                       |                                                                                                    | Los registros se irán agregando a la <i>rejilla de datos</i> que aparecerá debajo del formato de registro. Desde ésta podrá editar cada registro |                                |  |  |  |

seleccionando su botón de edición (

(4.2) Bienes Muebles

|               |                     |                                                                          | NO APLI                                                                                                    | CABLE 🗆              |
|---------------|---------------------|--------------------------------------------------------------------------|----------------------------------------------------------------------------------------------------|----------------------|
| Τί            | ipo de operación    | Seleccione 💌                                                             | Especifique                                                                                                    |                      |
|               | Tipo de bien        | Seleccione 💌                                                             | Especifique                                                                                                    |                      |
| E             | specificar el Bien  |                                                                          |                                                                                                    | *                    |
| Forr          | ma de operación     | Seleccione 💌                                                             | Especifique                                                                                                    |                      |
| Fec           | ha de operación     |                                                                          | 15                                                                                                    |                      |
| Valor         | r de la operación s |                                                                          |                                                                                                    |                      |
|               | Titular del bien    | Seleccione                                                               | Especifique                                                                                                    |                      |
|               | Pa                  | articularidades del                                                      | l formato: Bienes Muebles                                                                                             |                      |
| NO APLICABI   | LE                  | Esta casilla de verific<br>aplica al caso del us<br>desactiva impidiendo | cación es para indicar que el rubro en su totalio<br>uario. Cuando la seleccionas el formato de capi<br>o la edición. | lad no se<br>tura se |
| Fecha de ope  | eración             | Puede teclearla direc                                                    | ctamente o seleccionarla del control calendario                                                                       |                      |
| Listas desple | gables              | Al seleccionar la opc                                                    | ción <i>Otro</i> en alguna lista desplegable, deberá                                                                  | cto                  |

 especificarlo en el cuadro de texto que se encuentra al lado de la lista.

 Rejilla de datos

 Los registros se irán agregando a la rejilla de datos que aparecerá debajo del formato de registro. Desde ésta podrá editar cada registro seleccionando su botón de edición (

# 5 Inversiones, Cuentas Bancarias

|                                                                       | NO         | APLICABLE |
|-----------------------------------------------------------------------|------------|-----------|
| Tipo de inversión:                                                    | Seleccione |           |
| Especifique Otro:                                                     |            |           |
| Institución o razón social<br>(Anotar número de cuenta<br>o contrato) |            |           |
| Lugar de la inversión:                                                | MEXICO     |           |
| Valor de la operación:                                                | \$         |           |
| Titular de la inversión:                                              | Seleccione |           |
| Especifique Otro:                                                     |            |           |

|                     | Particularidades del formato: Inversiones                                                                                                    |
|---------------------|----------------------------------------------------------------------------------------------------|
| NO APLICABLE        | Esta casilla de verificación es para indicar que el rubro en su totalidad no se<br>aplica al caso del usuario. Cuando la seleccionas el formato de captura se<br>desactiva impidiendo la edición. |
| Lugar de inversión  | Predefinido como MEXICO                                                                                                    |
| Listas desplegables | Al seleccionar la opción Otro en alguna lista desplegable, deberá especificarlo en el cuadro de texto que se encuentra debajo de la lista.                                                        |
| Rejilla de datos    | Los registros se irán agregando a la <i>rejilla de datos</i> que aparecerá debajo del formato de registro. Desde ésta podrá editar cada registro seleccionando su botón de edición (              |

### 6 Grávamenes, Adeudos y Demás Erogaciones

|                                        |                                                                                         | NO APLICABLE                                                                                                    |
|----------------------------------------|-----------------------------------------------------------------------------------------|----------------------------------------------------------------------------------------------------|
| Tipo de gravamen o adeudo              | Seleccione 💌                                                                            | Especifique                                                                                                    |
| Institución o razón social             |                                                                                         |                                                                                                    |
| Número de Cuenta ó Contrato            |                                                                                         |                                                                                                    |
| Fecha de operación<br>(                | En caso de ingresar tarjeta de crédito, ano                                             | tar 0 en el plazo y considerar la fecha de corte)                                                                   |
| Plazo                                  | Años                                                                                    |                                                                                                    |
| Saldos                                 |                                                                                         |                                                                                                    |
| Monto s                                |                                                                                         |                                                                                                    |
| Lugar donde se localiza el gravamen:   | MEXICO 💌                                                                                |                                                                                                    |
| Titular del gravamén:                  | Seleccione                                                                              | Especifique                                                                                                    |
|                                        | Particularidades del fo                                                                 | ormato: Gravámenes                                                                                                  |
| NO APLICABLE                           | Esta casilla de verificación<br>aplica al caso del usuario<br>desactiva impidiendo la e | n es para indicar que el rubro en su totalidad no se<br>. Cuando la seleccionas el formato de captura se<br>dición. |
| ₋ugar donde se localiza<br>el gravamen | Predefinido como MEXICO                                                                 | )                                                                                                    |
| echa de operación                      | Puede teclearla directame                                                               | ente o seleccionarla del control calendario                                                                         |
| Listas desplegables                    | Al seleccionar la opción C<br>especificarlo en el cuadro                                | tro en alguna lista desplegable, deberá<br>o de texto que se encuentra al lado de la lista.                         |
| Rejilla de datos                       | Los registros se irán agre<br>del formato de registro. [                                | gando a la <i>rejilla de datos</i> que aparecerá debajo<br>Desde ésta podrá editar cada registro                    |
|                                        | seleccionando su poton d                                                                |                                                                                                    |

| 7 | Gasto Corriente |  |  |
|---|-----------------|--|--|
|---|-----------------|--|--|

| Tipo de Gas    | to Alimento   |  |
|----------------|---------------|--|
| Especifique Ot | ro            |  |
| Titul          | ar Seleccione |  |
| Gasto (apro:   | <.) \$        |  |

| Pa                  | articularidades del formato: Gasto corriente                                                                                                    |
|---------------------|----------------------------------------------------------------------------------------------------|
| NO APLICABLE        | Esta casilla de verificación es para indicar que el rubro en su totalidad no se<br>aplica al caso del usuario. Cuando la seleccionas el formato de captura se<br>desactiva impidiendo la edición. |
| Listas desplegables | Al seleccionar la opción Otro en alguna lista desplegable, deberá especificarlo en el cuadro de texto que se encuentra debajo de la lista.                                                        |
| Rejilla de datos    | Los registros se irán agregando a la <i>rejilla de datos</i> que aparecerá debajo del formato de registro. Desde ésta podrá editar cada registro seleccionando su botón de edición (              |

### 8 Datos del Cónyuge y/o Dependientes Económicos

|     | Nombre            |                                                                                                    | NO APLICABLE                                                                                         |
|-----|-------------------|----------------------------------------------------------------------------------------------------|----------------------------------------------------------------------------------------------------|
|     | Edad              |                                                                                                    |                                                                                                    |
|     | Sexo              | 🔘 Masculino 🔘 Femenino                                                                               |                                                                                                    |
|     | Parentesco        | Seleccione                                                                                           | Especifique                                                                                          |
|     | Domicilio         | Mismo que el declarante                                                                              | Especifique                                                                                          |
|     | Dependiente       | © SI <sup>©</sup> NO                                                                                 |                                                                                                    |
|     | Particula         | aridades del formato: De                                                                             | pendientes económicos                                                                                |
| NC  | ) APLICABLE       | Esta casilla de verificación es<br>aplica al caso del usuario. Cua<br>desactiva impidiendo la edició | para indicar que el rubro en su totalidad no se<br>ndo la seleccionas el formato de captura se<br>n. |
| Lis | stas desplegables | Al seleccionar la opción Otro e<br>especificarlo en el cuadro de t                                   | n alguna lista desplegable, deberá<br>exto que se encuentra al lado de la lista.                     |
| Re  | ijilla de datos   | Los registros se irán agregand<br>del formato de registro. Desde<br>seleccionando su botón de edi    | o a la <i>rejilla de datos</i> que aparecerá debajo<br>e ésta podrá editar cada registro<br>ción (   |

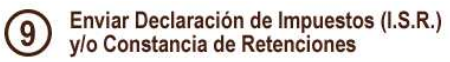

| Declaración anual (1.S.R.) |                                                                            | Examina   |
|----------------------------|----------------------------------------------------------------------------|-----------|
| į                          | Nombre:<br>'amaño:                                                         |           |
|                            | Tipo:<br>Seleccione y Envie el archivo que contiene su Constancia de Reten | ciones    |
| Constancia de retenciones  |                                                                            | Examinar. |
|                            |                                                                            |           |
|                            | Enviar archivos                                                            |           |
| Requisitos de archive      | )                                                                          |           |
| F                          | ormato: .PDF<br>amaño: 2,148 KBytes (máximo)                               |           |
|                            |                                                                            |           |

#### Paso 3: Cerrar declaración

Este paso es equivalente a la presentación de tu declaración ante la Contraloría General de la Asamblea Legislativa del Distrito Federal, razón por la cual se te presentarán las siguientes dos páginas antes del cierre definitivo de tu declaración. en éstas, se te informará que una vez aplicado en forma definitiva el cierre de tu declaración, ya no podrás hacer cambios a la misma.

En cada una de estas páginas respectivamente podrás también agregar las observaciones y aclaraciones que consideres pertinentes e indicar si estas de acuerdo en hacer pública tu declaración conforme a la Ley de Transparencia.

| USUARIO1 USUARIO1 USUA                                                                                                 | RIO1                                                                                                    |                                                 |                                   |
|----------------------------------------------------------------------------------------------------|----------------------------------------------------------------------------------------------------|-------------------------------------------------|-----------------------------------|
|                                                                                                    | Observaciones y Aclar                                                                                         | aciones                                         |                                   |
| )cupe este espacio para hacer cualq<br>omentarios                                                                      | uier tipo de aclaración con respecto al llenac                                                                | lo de su declaración, y para real               | izar sugerencias o                |
| SIN OBLIGACIONES PENDIEL                                                                                               | TES                                                                                                    |                                                 | *                                 |
|                                                                                                    |                                                                                                    |                                                 | -                                 |
|                                                                                                    |                                                                                                    |                                                 |                                   |
| Esta a punto de cer<br>cerrarla no podrá hac<br>Si no esta seguro de<br>Menú principal. De lo                          | rar su declaración patri<br>er más modificaciones.<br>cerrar su declaración. Gua<br>contrario guarde y contin | monial, recuerde<br>Irde sus observacio<br>úe   | que después d<br>ones y regrese a |
| Esta a punto de cer<br>cerrarla no podrá hac<br>Si no esta seguro de<br>Menú principal. De lo<br>ensajes del Sistema:  | rar su declaración patri<br>er más modificaciones.<br>cerrar su declaración. Gua<br>contrario guarde y contin | monial, recuerde<br>Irde sus observacio<br>úe   | que después d<br>ones y regrese a |
| Esta a punto de cer<br>cerrarla no podrá hac<br>Si no esta seguro de<br>Menú principal. De lo<br>lensajes del Sistema: | rar su declaración patri<br>er más modificaciones.<br>cerrar su declaración. Gua<br>contrario guarde y contin | monial, recuerde o<br>orde sus observacio<br>úe | que después d<br>ones y regrese a |

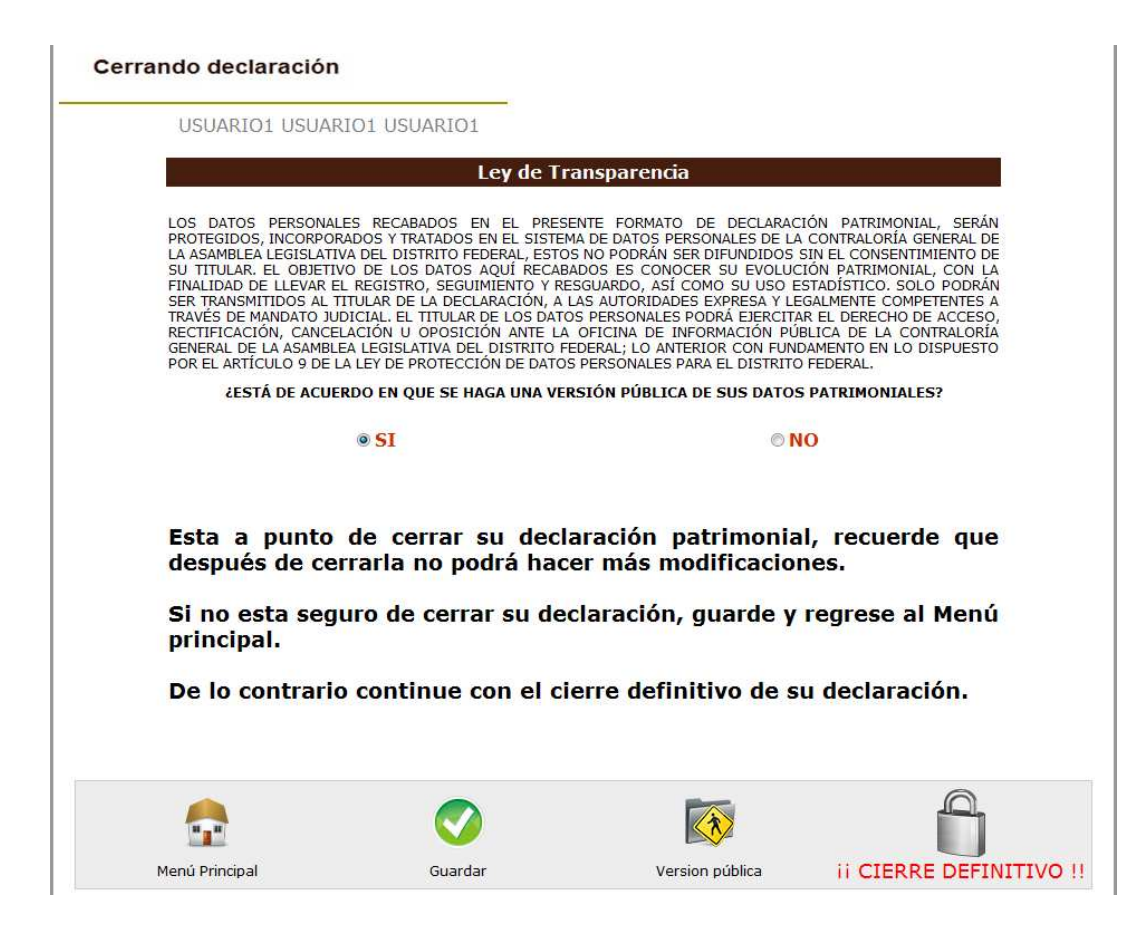

Para cerrar de forma definitiva tu declaración deberás hacer "click" sobre el botón ii CIERRE DEFINITIVO !!. Solo recuerda que una vez hecho esto ya no podrás editar más tu declaración y la misma se tendrá por **definitivamente** presentada.

Inmediatamente después se te presentará la página de *Acuse de recibo* de tu declaración, indicando tus datos personales, el tipo de declaración que acabas de presentar y la fecha y hora de su presentación.

Asimismo se te presentará el fundamento legal en el cual se sustenta tu declaración y un sello digital emitido por la aplicación para dar validez al registro de datos de tu declaración.

Desde esta página podrás imprimir tu acuse de recibo o previsualizar tu declaración para también imprimirla.

A continuación se presentan los ejemplos de un acuse de recibo y su correspondiente declaración.

| R.F.C.        | USUARIO1 |
|---------------|----------|
| C.U.R.P.      | USUARIO1 |
| NUM. EMPLEADO | 1111111  |

| DECLARACIÓN DE MODIFICACIÓN |
|-----------------------------|
| PATRIMONIAL                 |
| ANUAL                       |
| 2011                        |
| EJERCICIO 2010              |
|                             |

C. USUARIO1 USUARIO1 USUARIO1

#### PRESENTE

#### M É X I C O, D. F., A 02 DE MAYO DE 2011 SIENDO LAS 16 HORAS 44 MINUTOS Y 57 SEGUNDOS

Con esta fecha y hora, se recibió a través de Internet en el Sistema Electrónico denominado "Declar@web", su Declaración de Modificación Patrimonial en la Contraloría de la Asamblea Legislativa del Distrito Federal, en cumplimiento con lo dispuesto en el Acuerdo General 31-11/2010, emitido por el Pleno del Consejo de la Judicatura del Distrito Federal, y los Artículos 2º, 3º Fracción VI, 47 Fracción XVIII, 79, 80 Fracciones VI y VIII, 81 Fracción III, 83, y demás relativos de la Ley Federal de Responsabilidades de los Servidores Públicos.

Por acuerdo del H. Pleno de esta Institución acusamos recibo de su Declaración, con la siguiente cadena de control:

#### USUARIO102052011164457000066000001658020000000000000058000000129000ALDF

CONTRALORÍA GENERAL DE LA ASAMBLEA LEGISLATIVA DEL DISTRITO FEDERAL

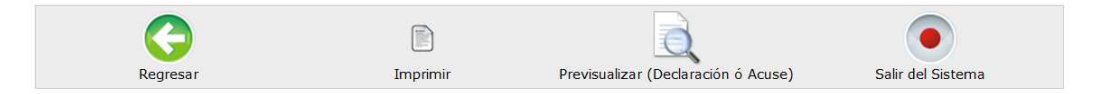

**CONTRALORÍA GENERAL** DECLARAWEB Asamblea Legislativa del Distrito Federal DECLARACIÓN DE MODIFICACIÓN PATRIMONIAL ANUAL DECLARACIÓN PATRIMONIAL DE LOS SERVIDORES PÚBLICOS EJERCICIO 2010 C CONTRALOR GENERAL DE LA ASAMBLEA LEGISLATIVA DEL DISTRITO FEDERAL·BAIO PROTESTA DE DECIR VERDAD PRESENTO A LISTED MI DECI ARACIÓN ANUAL DE CONTRACIÓN PATRIMONIAL CONTORME A LO DISPUESTO POR LOS ARTÍCULOS 2, 47 FRACCIÓN XVIII, 79, 80 FRACCIÓNES VI Y VIII, 81 FRACCIÓNES I Y II, 83 Y DEMÁS RELATIVOS DE LA LEY FEDERAL DE RESPONSABILIDADES DE LOS SERVIDORES PÚBLICOS. FECHA DE RECEPCIÓN: 03/05/2011 - DATOS DE IDENTIFICACIÓN HORA DE RECEPCIÓN: 14:51:56 REG. FED. DE CONTRIBUYENTES HOMOCLAVE NUMERO DE EMPLEADO CURP USUARIO1 USUARIO1 1111111 APELLIDO PATERNO APELLIDO MATERNO NOMBRE (S) USUARIO1 USUARIO1 USUARIO1 SEXO ESTADO CIVIL LUGAR DE NACIMIENTO FECHA DE NACIMIENTO PAIS NACIONALIDAD M SOLTERO MEXICO 10/01/1970 MEXICO MEXICANA DOMICILIO PARTICULAR: CALLE, NÚMERO EXTERIOR E INTERIOR. CÓDIGO POSTAL VALLADOLID NO. 232 88394 CORREO ELECTRÓNICO LOCALIDAD O COLONIA BARRIO SAN SIMON CULHUACAN zahujota@hotmail.com ENTIDAD FEDERATIVA DELEGACIÓN O MUNICIPIO TEL. DE CONTACTO TEL. DE CONTACTO 2 IZTAPALAPA 55185265 <u>5559487565</u> Puebla DATOS DEL ENCARGO NOMBRE DEL ENCARGO QUE DESEMPEÑÓ DURANTE 2010 (EN CASO DE HABER OCUPADO VARIOS CARGOS, SÓLO SE ESPECIFICARÁ EL ÚLTIMO). FECHA DE INICIO DIRECTOR DE NUEVAS TECNOLOGIAS 07/04/2011 12:00:00 a.m. TELÉFONO OFICINA DEPENDENCIA: Contaduria Mayor de Hacienda ÁREA DE ADSCRIPCIÓN: Coordinación de Servicios Parlamentarios 1158226565 UBICACIÓN: Edificio Juárez CONTRATADO BAJO EL REGIMEN DE HONORARIOS: SI USUARIO10305201114515600006600000165802000000000000058000000288100ALDF 3.- INGRESO ANUAL NETO DEL DECLARANTE ENTRE EL 1º DE ENERO Y EL 31 DE DICIEMBRE DEL AÑO INMEDIATO ANTERIOF A. REMUNERACIÓN ANUAL NETA DEL DECLARANTE POR SU CARGO PÚBLICO. (ESPECIFIQUE NOMBRE O RAZÓN SOCIAL Y TIPO DE NEGOCIO) \$ 10000 B. OTROS INGRESOS ANUALES NETOS DEL DECLARANTE. B.1 POR ACTIVIDAD INDUSTRIAL Y/O COMERCIAL. Especifique nombre o razón social v tipo de negocio. \$ 1000 B.2 POR SERVICIOS PROFESIONALES, HONORARIOS, PARTICIPACIÓN EN CONSEJOS, CONSULTORÍAS Y/O ASESORÍAS. Especifique el tipo de servicio y el contratante \$ 0 B.3 POR VENTA DE AUTOMOVILES, CASAS, TERRENOS, OBRAS DE ARTE, ETC. Especificar en el apartado 10 las características de los bienes vendidos, así como el valor de venta, forma de pago, fecha de venta **S O** B.4 POR ACTIVIDAD FINANCIERA. Intereses generados por pagarés, cuentas de ahorro, fondos y utilidades o dividendos por acciones. Especifique \$ 1000 B.5 OTROS nientos, regalias, sorteos, concursos, donaciones, préstamos, etc. Especifique. \$ 0 C. INGRESO ANUAL NETO DEL DECLARANTE (SUMA DE "A" Y "B") \$ 12,000 D. INGRESO ANUAL NETO DEL CÓNYUGE Y/O DEPENDIENTES ECONÓMICOS Especifique: \$ 5000 E. TOTAL DE INGRESOS ANUALES NETOS DEL DECLARANTE, CÓNYUGE, Y/O DEPENDIENTES ECONÓMICOS, (SUMA DE "C" Y "D"). \$ 17,000 USUARIO10305201114515600006600000165802000000000000058000000288100ALDF 4.- BIENES INMUEBLES PROPIEDAD DEL DECLARANTE, CÓNYUGE Y/O DEPENDIENTES ECONÓMICOS NO APLICABLE construccion observaciones AV. DE LAS FUENTES NO. 24466 toperacion thienin titular foperacion terreno fecha valor Credito 100,000 158,020 Departamento Declarante y Cónyuge 20,000 05/04/2011 Cesión Cesión Terreno Declarante CALLE ACACIAS NO. 2234 Otra 10,000 1,000 06/04/2011 1,500,000 USUARIO103052011145156000066000001658020000000000000058000000288100ALDF 4.2.- BIENES MUEBLES PROPIEDAD DEL DECLARANTE, CÓNYUGE Y/O DEPENDIENTES ECONÓMICOS NO APLICABLE Forma de operación Valor de operación Tipo de Fecha de Titular del Especificar tipo de bien Tipo de bien operación Menaje de CAMBIO DE RESIDENCIA A LA ZONA SUR DE LA CIUDAD DESDE LA ZONA Casa METROPOLITANA NORTE. Contado Ampliación 06/04/2011 50,000 Declarante

| USUARIO1030520111451560000660                                                                                                    | 0000165802000                                                    | 000000000000000000000000000000000000000 | 5800000                     | 100ALDF                                     |                  |                          |  |
|----------------------------------------------------------------------------------------------------|------------------------------------------------------------------|-----------------------------------------|-----------------------------|---------------------------------------------|------------------|--------------------------|--|
| 5 INVERSIONES, CUENTAS BANCARIAS Y OTRO TIPO DE VALORES DEL DECLARANTE, CÓNYUGE Y/O DEPENDIENTES<br>ECONÓMICOS                                                                                                    |                                                                  |                                         |                             |                                             |                  | NO APLICABLE             |  |
| USUARIO1030520111451560000660                                                                                                    | 0000165802000                                                    | 000000000000                            | 58000000288                 | 100ALDF                                     |                  |                          |  |
| 6 GRAVÁMENES O ADEUDOS DEL DECLARANTE, CÓNYUGE Y/O DEPENDIENTES ECONÓMICOS                                                                                                    |                                                                  |                                         |                             |                                             |                  | O APLICABLE              |  |
| USUARIO1030520111451560000660                                                                                                    | 0000165802000                                                    | 000000000000                            | 58000000288                 | 100ALDF                                     |                  |                          |  |
| 7 GASTOS CORRIENTES REALIZADO                                                                                                    | <b>DS POR EL DECLAI</b>                                          | RANTE, CÓNYU                            | JGE Y/O DEPEN               | DIENTES ECONÓMICOS                          | N                | O APLICABLE              |  |
| Тіро                                                                                                    | Titular                                                          |                                         |                             |                                             |                  | Monto                    |  |
| Alimento                                                                                                    | Declarante<br>Oferena et al. Decendicator                        |                                         |                             |                                             |                  | 3,800                    |  |
| Diversion                                                                                                    | Conyuge y/o Dependientes                                         |                                         |                             |                                             |                  | 2,800                    |  |
| Médicos                                                                                                    | Declarante                                                       |                                         |                             |                                             |                  |                          |  |
| Vestido, Calzado                                                                                                    | Declarante y Cónvine                                             |                                         |                             |                                             |                  | 150,000                  |  |
| Vestido, Calzado                                                                                                    | Calzado Declarante y Conyoge<br>Calzado Cónvine y/o Dependientes |                                         |                             |                                             |                  |                          |  |
| USUARIO 1030520111451560000660<br>8 DATOS DEL CÓNYUGE Y/O DEPENT                                                                                                    | 00000165802000                                                   | 00000000000000000                       | 58000000288                 | 100ALDF                                     | N                | O APLICABLE              |  |
| Nombre                                                                                                    | Edad                                                             | Sexo                                    | Parentesco                  | Domicilio                                   |                  | Dependiente              |  |
| BALDOMERO MARTINEZ A.                                                                                                    | 98                                                               | M Abue                                  | elo(a)                      | Mismo que el declarante                     |                  | True                     |  |
| MARGARITA BALDERAS                                                                                                    | 33                                                               | F Sobr                                  | rino(a)                     | Otro                                        |                  | False                    |  |
| 9. OBSERVACIONES Y ACLARACIONES       NOTA: OCUPE ESTE ESPACIO PARA HACER CUALQUIER TIPO DE ACLARACIÓN CON RESPECTO AL LLENADO DE SU DECLARACIÓN, Y PARA         PEALIZAR SUGERENCIAS O COMENTARIOS       SIN OBLIGACIONES PENDIENTES         USUARIO 10305201114515600006600000165802000000000000000000088000000288100ALDF       DESENTALES RECABADOS EN EL PRESENTE FORMATO DE DECLARACIÓN PATEIMONIAL, SERÁN PROTEGIDOS, NCORPORADOS Y TRATADOS EN EL SISTEMIA DE DATOS PERSONALES DE LA CONTERLORÍA DE LA SAMELEA LEXISTATIVA DEL DISTRITO FEDERAL, SISTO SO PODRÁN SER DIFUNDIDOS SIN EL CONSENTIMENTO DE SU TITULAR EL OBERTIVO DE LOS DATOS PERSONALES DE SO CONCER SU EVOLUCIÓN PATEIMONIAL, CON LA FINALORÍA DE DELASACIÓN, ALTE LA DECISARACIÓN ALTE LA DELEXISTE COMPETENTES A TRAVÉS DE MANDATO JUDICIAL EL TITULAR DE LOS DATOS PERSONALES PODRÁ ELENCITAR EL DERECHO DE ACCESO, RECTIFICACIÓN, CANCELAGINO U OPOSICION OU DE DECLARACIÓN, ALSA AUTORIDADES DEPRESA Y LEGALMENTE COMPETENTES A TRAVÉS DE MANDATO JUDICIAL EL TITULAR DE LOS DATOS PERSONALES PODRÁ ELENCITAR EL DERECHO DE ACCESO, RECTIFICACIÓN, CANCELAGINO U OPOSICION OU DE DECINA DE INTENDENTO DE SU DISUNA EL DISTRITO FEDERAL, LEN TITULAR DE LOS DATOS PERSONALES PODRÁ A ELE DERECHO DE ACCESO, RECTIFICACIÓN, CANCELAGUNO U OPOSICION OU DE DECISA DATOS DE DELAS DATOS PERSONALES PODRÁ DES CONCER SU ENVOLUCIÓN PATELMONIAL, CON LA FINALORIA DE LOS DATOS PERSONALES PORTA EL DERECHO DE ACCESO, RECTIFICACIÓN, CANCELAGUNO U OPOSICION ANTE LA OPICINA DE LOS DATOS PERSONALES PRESONALES DATOS PERSONALES PORTA EL DERECHO DE ACCESO, RECTIFICACIÓN, CANCELAGUNO U OPOSICION ANTE LA OPICINA DE DENTOS PERSONALES PRESONALES PROBACION PEDENCIAL EL INTULAR DE LOS DATOS PERSONALES PODRÁ A EL DERECHO DE ACCESO, RECTIFICACIÓN, CANCELAGUNO U OPOSICION ANTE LA OPICINA DE DENTRAL EL DERECHO DE ACCESO, RECTIFICACIÓN CON DE DATOS PERSONALES PRESONALES PRESONALES PRESONALES PRESONALES PRESONALES PRESONALES |                                                                  |                                         |                             |                                             |                  |                          |  |
| USUARIO 1030520111451560000660<br>C. CONTRALOR GENERAL DE LA ASAMELEA<br>CUAL MANIFIESTO QUE LA INFORMACIÓN VER                                                                                                    | 00000165802000<br>LEGISLATIVA DEL DIS'<br>TIDA ES VERAZ.         | 00000000000<br>TRITO FEDERAL: 1         | 5800000288<br>respetuosamen | 100ALDF<br>te solicito se sirva tener por p | RESENTADA ESTA I | DECLARACIÓN, MEDIANTE LA |  |
| Regresar<br>Declaraweb Versión 1.0<br>Sonorte térnico: declaraweb@acar                                                                                                    | Ibleadf gob my                                                   | mprimir                                 | Previs                      | ualizar (Declaración ó Acuse)               | (<br>Salir c     | el Sistema               |  |
|                                                                                                    |                                                                  |                                         |                             |                                             |                  |                          |  |

En este momento queda presentada tu declaración patrimonial, por lo que en tus posteriores accesos a la aplicación la verás listada en la página inicial y solo podrás imprimirla.